## Coletar rastreamento PCAP de telefones IP MPP

### Contents

| Introdução               |  |
|--------------------------|--|
| <u>Pré-requisitos</u>    |  |
| Requisitos               |  |
| Informações de Apoio     |  |
| <u>Procedimento</u>      |  |
| Informações Relacionadas |  |

### Introdução

Este documento descreve o processo para coletar um rastreamento de PCAP de telefones IP Cisco MPP.

### Pré-requisitos

#### Requisitos

A Cisco recomenda que você tenha conhecimento destes tópicos:

- Administração do Hub de Controle.
- Como acessar a página da Web do telefone IP da Cisco.
- Admin Password Device (Dispositivo de senha de administrador).

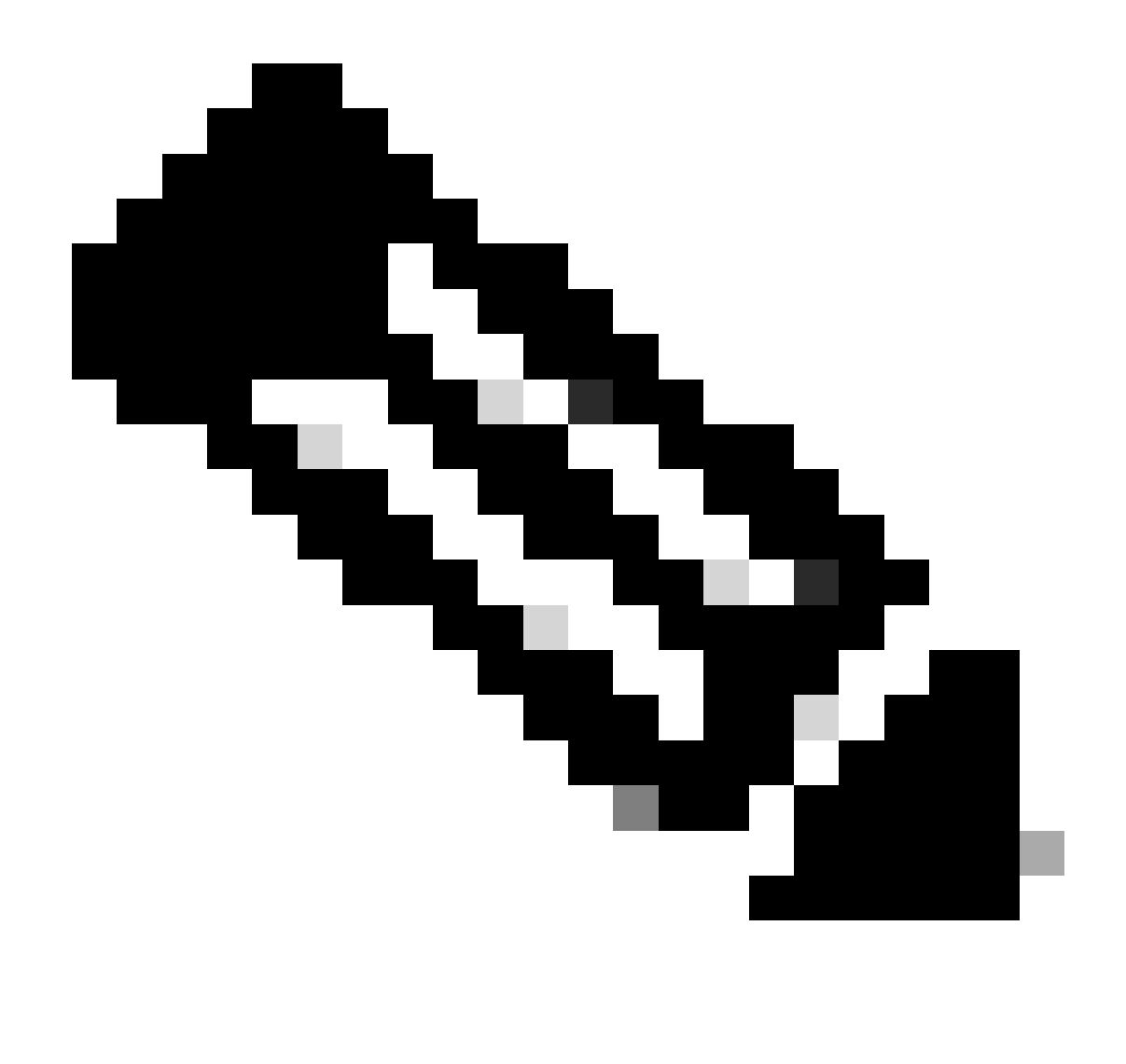

Observação: para dispositivos provisionados por Webex Calling (WxC), solicite suporte a WxC.

As informações neste documento foram criadas a partir de dispositivos em um ambiente de laboratório específico. Todos os dispositivos utilizados neste documento foram iniciados com uma configuração (padrão) inicial. Se a rede estiver ativa, certifique-se de que você entenda o impacto potencial de qualquer comando.

### Informações de Apoio

Um Rastreamento de Captura de Pacotes (PCAP) é uma captura obtida de uma interface de rede para fazer uma análise e solução de problemas de rede. O arquivo de saída é um .pcap e pode ser lido em qualquer Network Packet Analyzer como Wireshark.

Os telefones IP da Cisco, às vezes, não recebem os arquivos de configuração a serem provisionados ou têm problemas para registrar os serviços de chamada Webex.

Nesse caso, é muito útil obter um rastreamento de PCAP diretamente do telefone IP para saber o que está acontecendo na rede.

### Procedimento

Etapa 1. Navegue até a página Admin https://IP ADDRESS PHONE/Admin

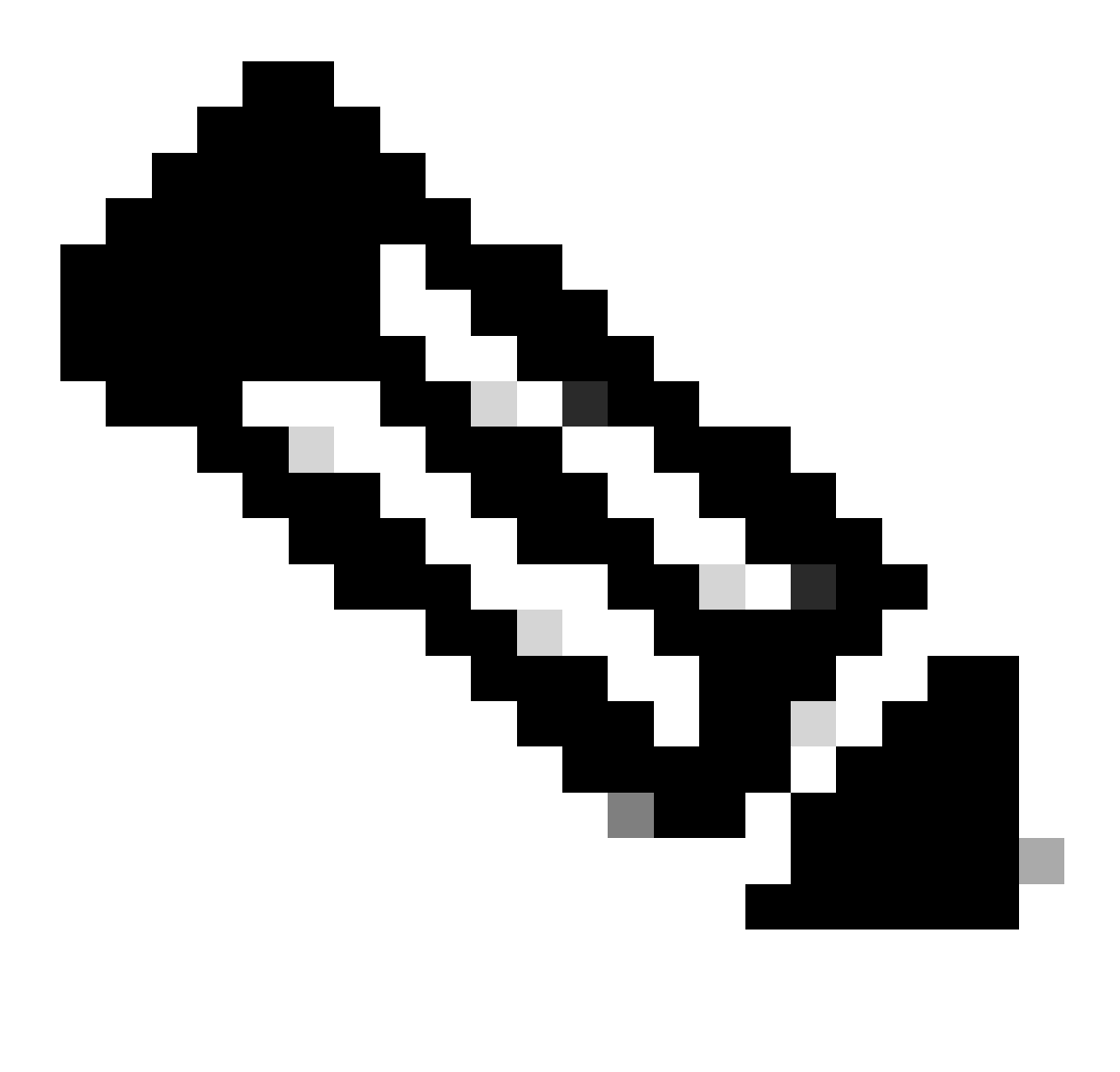

Observação: se o endereço IP for desconhecido, ele poderá ser obtido em Configurações > Status > Rede Status > IPv4 Status.

Etapa 2. Efetue login como nome de usuário Admin, insira a senha e selecione o botão Login.

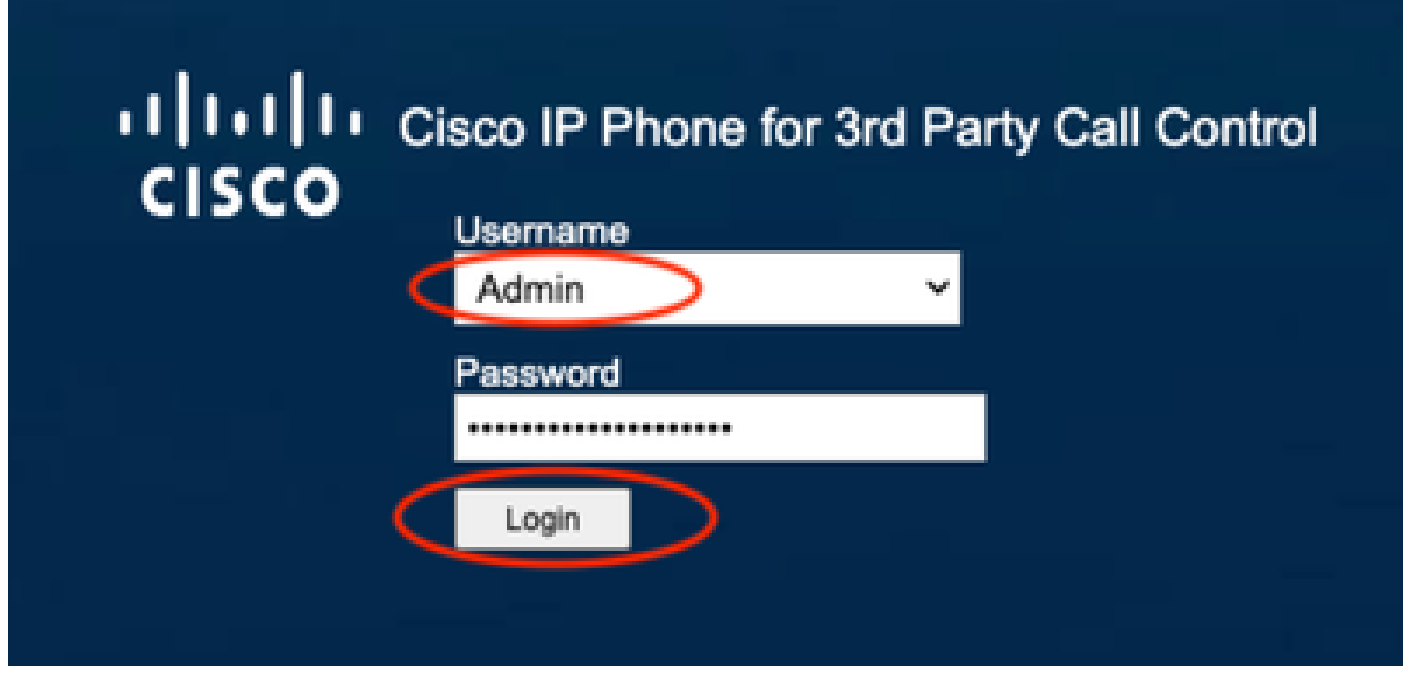

Página de login

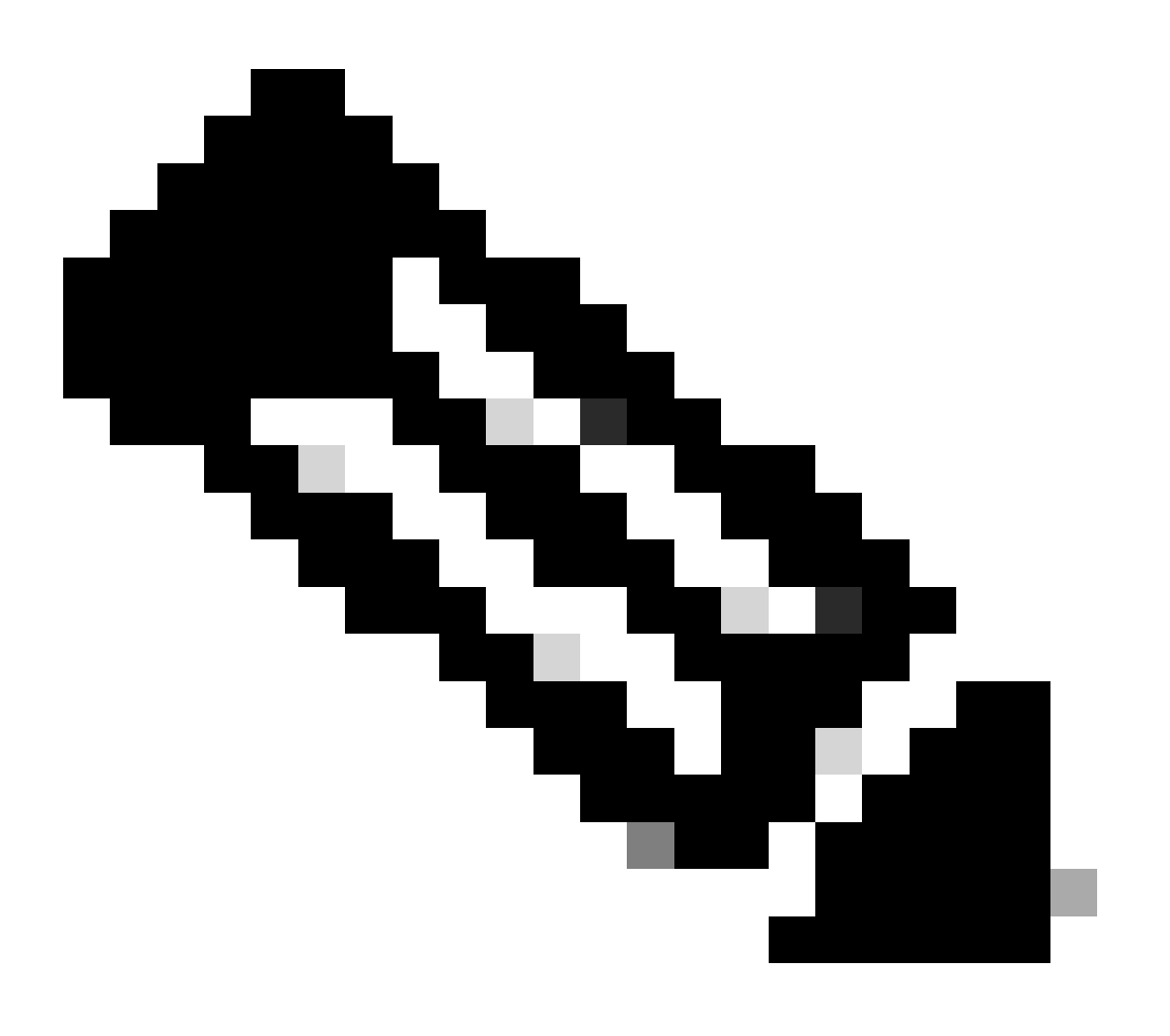

Observação: para dispositivos de redefinição de fábrica, a página de logon não é exibida. A página de configuração é exibida diretamente

Etapa 3. Selecione Info e, em seguida, Debug Info no menu superior.

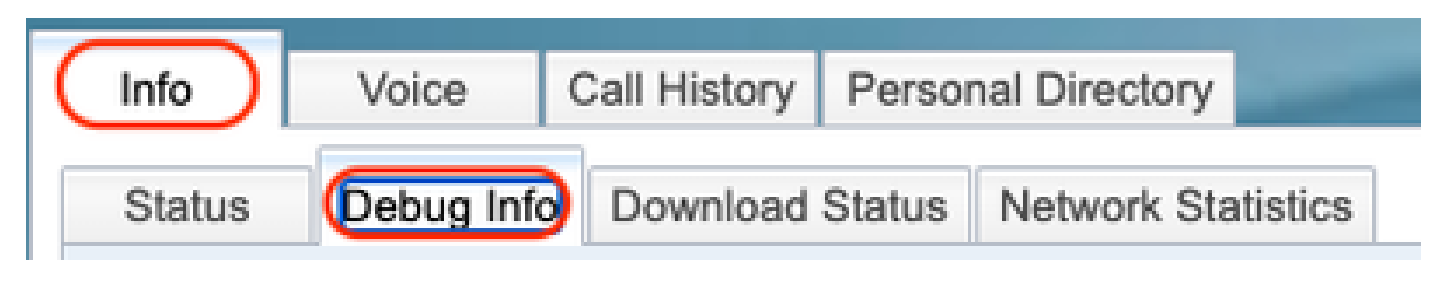

Menu superior

Etapa 4. Selecione Start Packet Capture localizado à direita da página.

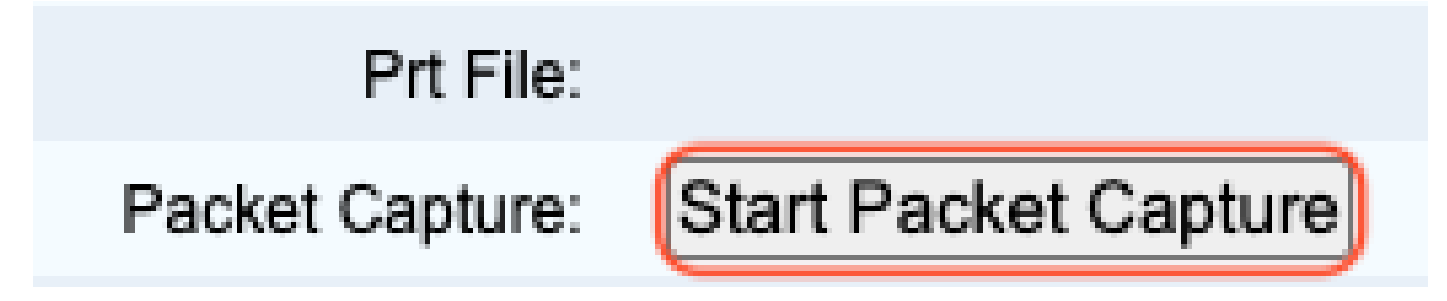

Iniciar captura de pacote

Etapa 5. As opções de Captura de pacotes são exibidas. Selecione Filtrar tudo e selecione o botão Enviar.

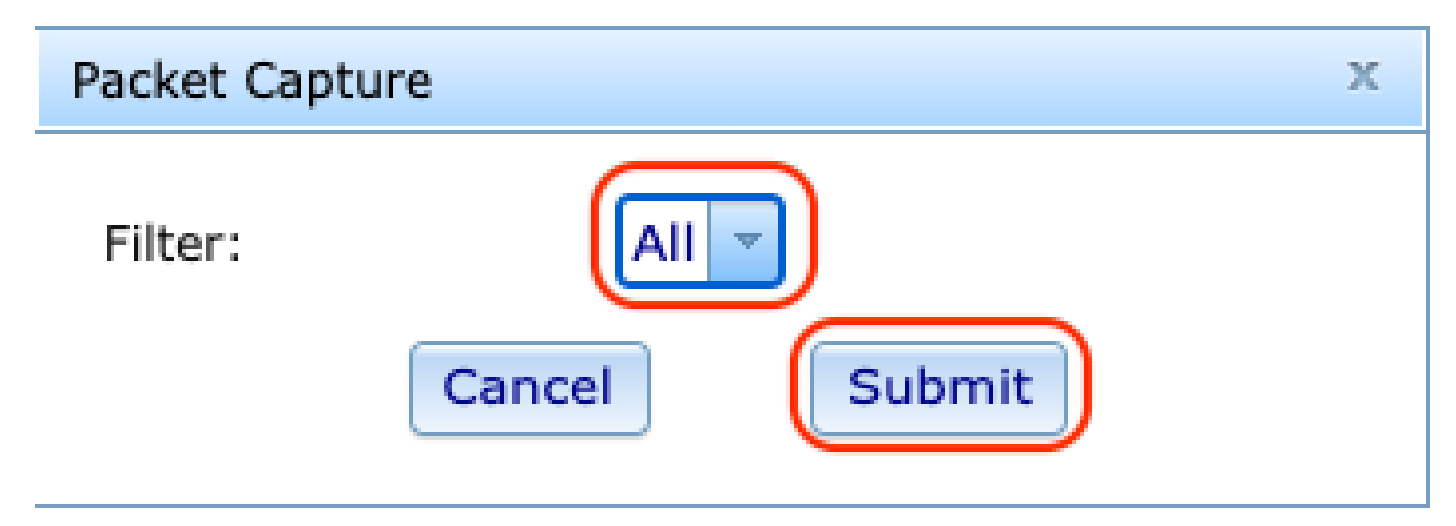

Opções de captura de pacotes

Etapa 6. Tente recriar ou reproduzir o problema específico ou o problema que você tem no momento.

Etapa 7.Depois de recriar o problema com êxito, continue para selecionar a opção Stop Packet Capture.

## Prt File:

# Packet Capture:

Stop Packet Capture

Parar a captura de pacotes

Etapa 8. Quando o telefone terminar de criar o pcap, o novo arquivo será exibido.

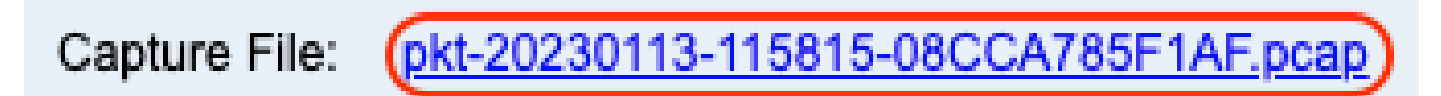

Novo Arquivo Pcap

Etapa 9.Faça o download do registro PRT. Clique com o botão direito do mouse no link pcap e escolha Salvar link como... para baixar os logs.

| Capture File:                | pk1-20230113-115815 | Open Link in New Tab                                     |  |
|------------------------------|---------------------|----------------------------------------------------------|--|
| Factory Reset: Factory Reset |                     | Open Link in New Window<br>Open Link in Incognito Window |  |
|                              |                     | Save Link As<br>Copy Link Address                        |  |

Salvar link

Etapa 10. Selecione o diretório onde deseja salvar e clique no botão Salvar.

| Save As: | pkt-20230113-115815-08CCA785F1 |        |      |
|----------|--------------------------------|--------|------|
| Tags:    |                                |        |      |
| Where:   | 🛅 Downloads                    | Ŷ      | •    |
|          |                                | Cancel | Save |
|          |                                | Cancel | Save |

Save

#### Informações Relacionadas

- <u>Configurar e gerenciar dispositivos de chamada do Webex</u>
- Configurar e modificar as configurações do dispositivo na chamada do Webex
- Gerar PRT manualmente para telefones MPP

#### Sobre esta tradução

A Cisco traduziu este documento com a ajuda de tecnologias de tradução automática e humana para oferecer conteúdo de suporte aos seus usuários no seu próprio idioma, independentemente da localização.

Observe que mesmo a melhor tradução automática não será tão precisa quanto as realizadas por um tradutor profissional.

A Cisco Systems, Inc. não se responsabiliza pela precisão destas traduções e recomenda que o documento original em inglês (link fornecido) seja sempre consultado.